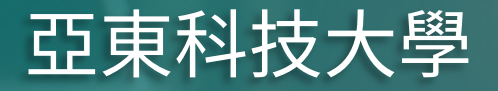

## 電子公佈欄管理系統 網頁平台操作手冊

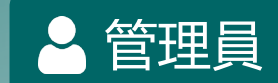

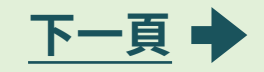

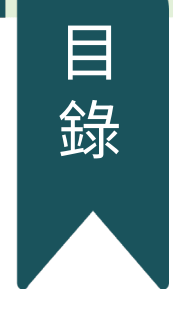

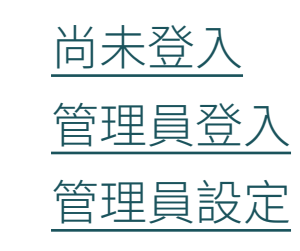

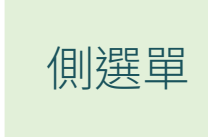

首頁

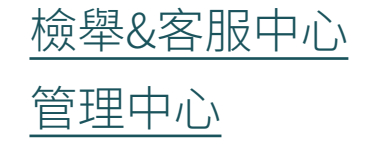

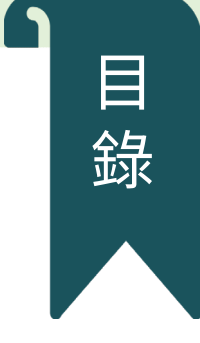

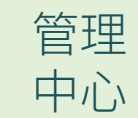

| 1名單管理      |    |
|------------|----|
| 1-1名單管理    |    |
| 1-1-1 單筆新增 |    |
| 1-1-2 名單匯入 |    |
| 1-1-3修改名單  | 資料 |

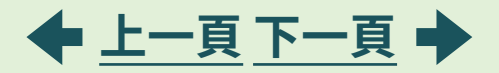

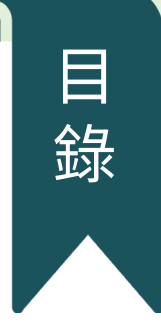

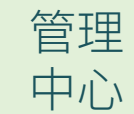

| 2申請&審核管理     |
|--------------|
| 2-1 學校公告     |
| 2-2 審核管理     |
| 2-2-1 審核     |
| 2-2-2 狀態查詢   |
| 2-2-3 審核流程設定 |
| 2-3 佈告欄檔期一覽  |

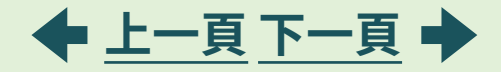

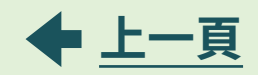

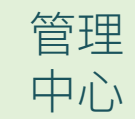

| 3 | 電子螢幕管理       |
|---|--------------|
|   | 3-1 螢幕預設時間   |
|   | 3-2 廣告畫面滯留設定 |
| 4 | 檢舉處理現況       |

連結網頁

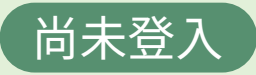

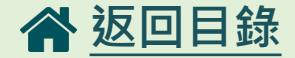

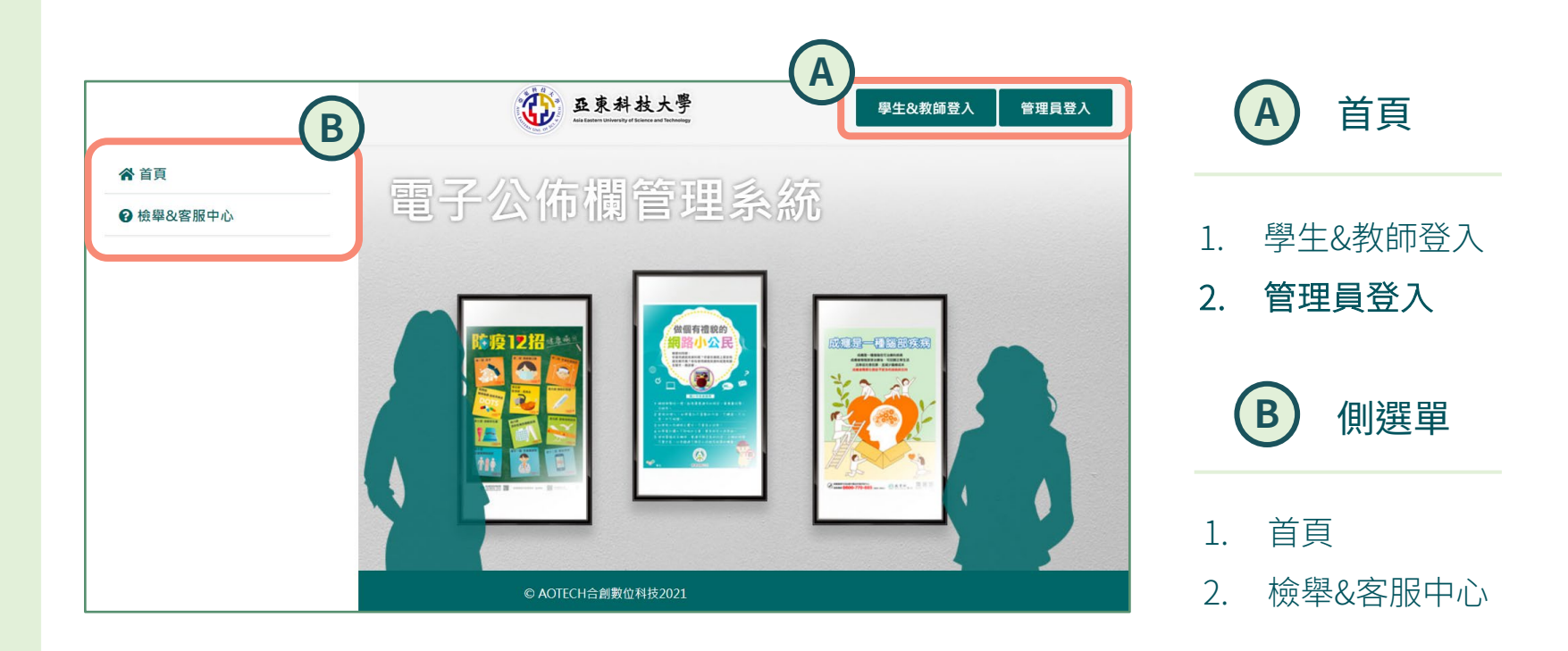

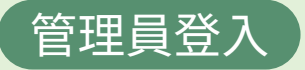

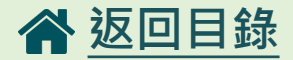

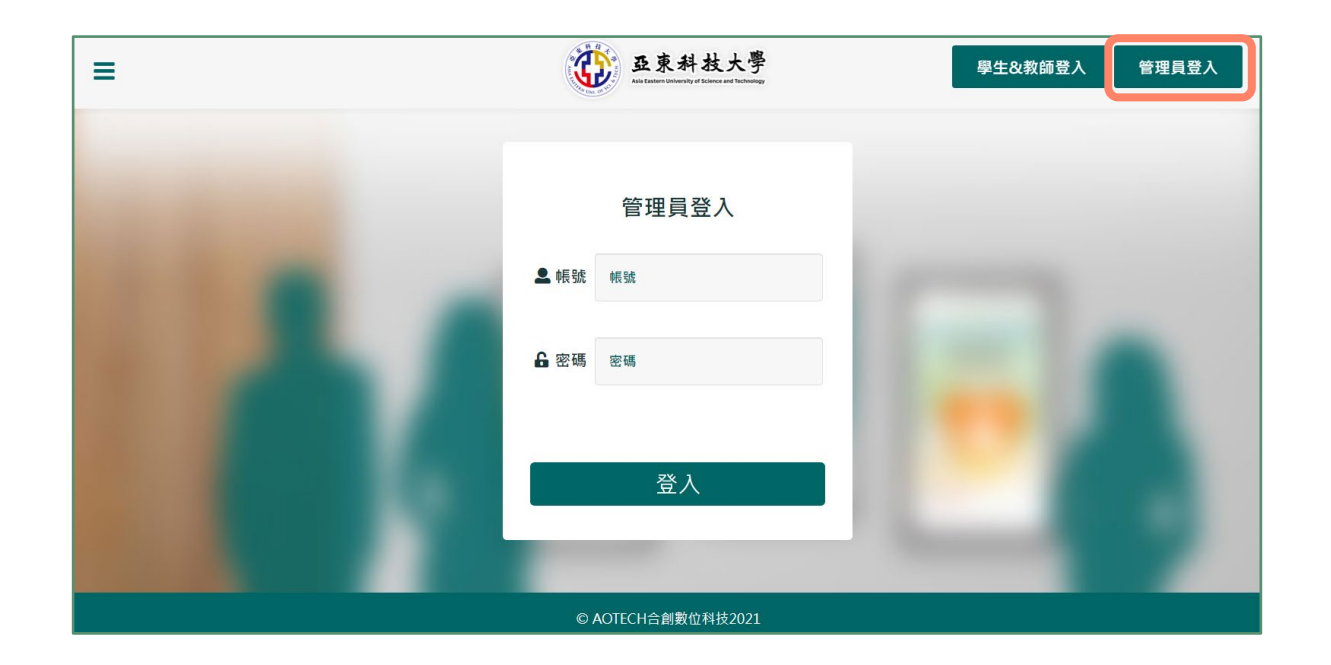

輸入管理員帳號、密碼後登入

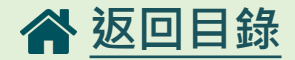

| =                  | 亚东科技大學<br>Artenencountry of Dataset | ▲ 管理員設定                                  |  |  |  |  |
|--------------------|-------------------------------------|------------------------------------------|--|--|--|--|
|                    |                                     | <ul> <li>◆ 密碼變更</li> <li>→ 登出</li> </ul> |  |  |  |  |
|                    | 密碼變更                                |                                          |  |  |  |  |
| 您的舊密碼              |                                     |                                          |  |  |  |  |
| 您的新密碼              | 請輸入4~8碼                             |                                          |  |  |  |  |
| 確認新密碼              | 請輸入4~8碼                             |                                          |  |  |  |  |
|                    |                                     | , i                                      |  |  |  |  |
|                    | 確認修改                                |                                          |  |  |  |  |
|                    |                                     |                                          |  |  |  |  |
| © AOTECH合創數位科技2021 |                                     |                                          |  |  |  |  |

- 1. 點選密碼變更可進行密碼的變更
- 2. 登出後畫面為未登入的首頁畫面

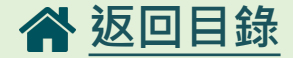

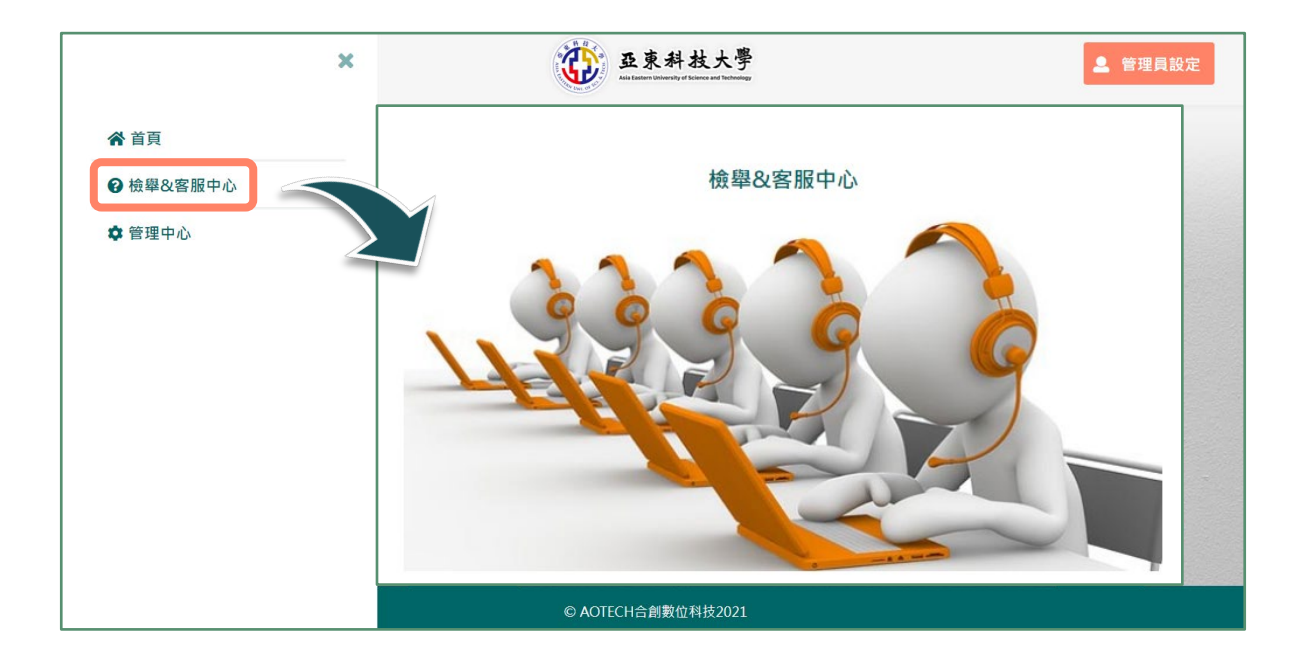

可在此反應與公佈欄管理系統使用異常或檢舉 播放內容,系統後台收到後會由專人處理。

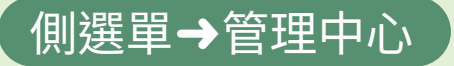

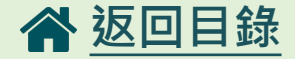

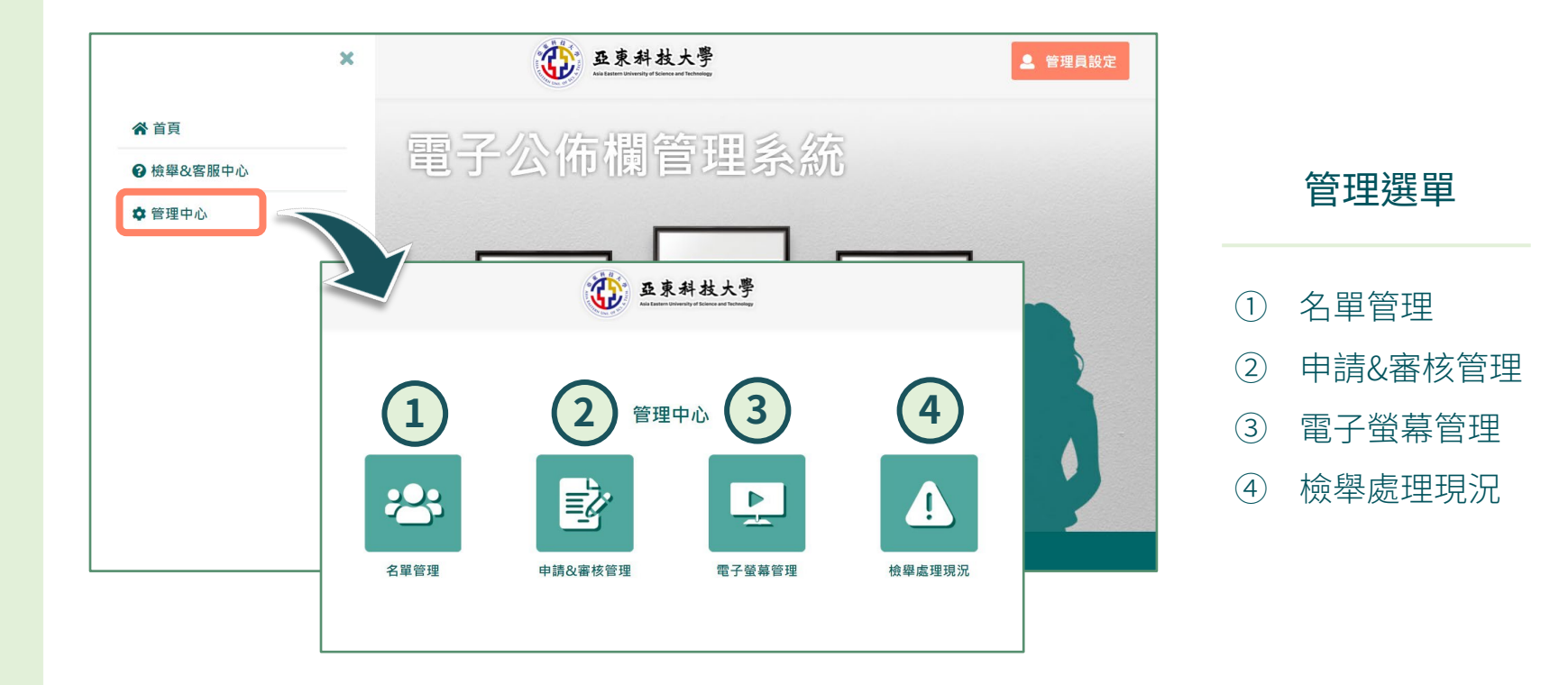

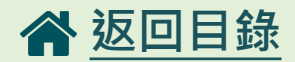

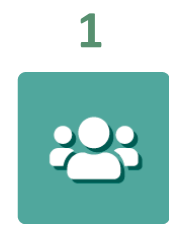

名單管理

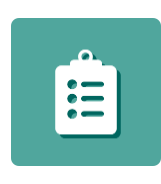

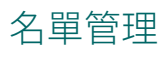

1-1

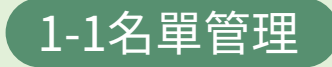

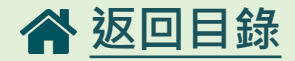

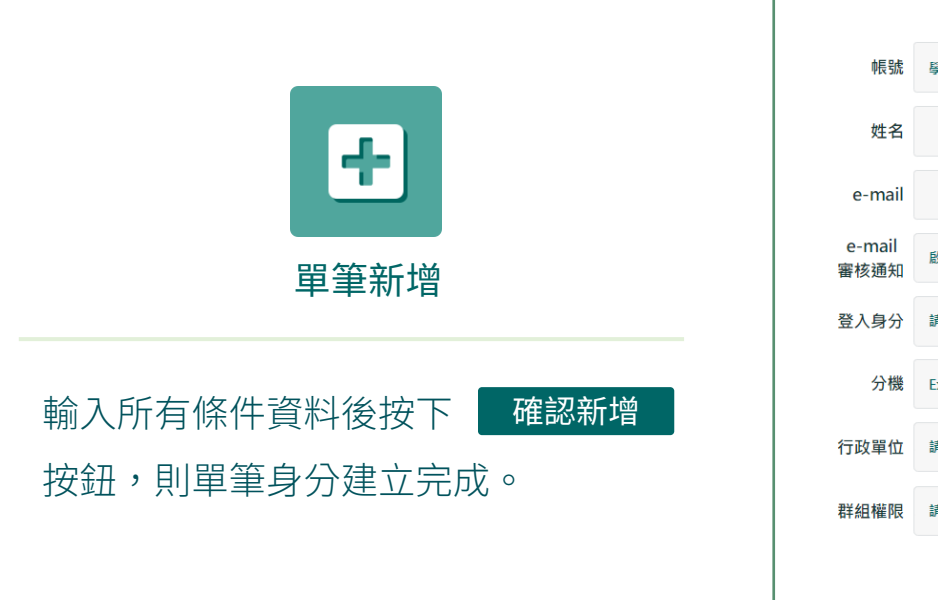

|                | 單筆新增      |   |
|----------------|-----------|---|
| 帳號             | 學號/救職員工   |   |
| 姓名             |           |   |
| e-mail         |           |   |
| e-mail<br>審核通知 | 啟用        | • |
| 登入身分           | 請選擇系統登入身分 | • |
| 分機             | Ex.1111   |   |
| 行政單位           | 請選擇       | • |
| 群組權限           | 請選擇       | • |
|                | 確認新增      |   |

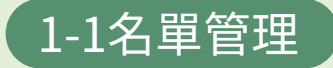

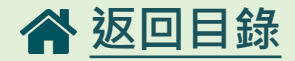

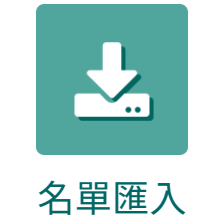

## 名單匯入:為批量管理員名單更新匯入 名單匯入格式:限CSV格式(網頁有提供 下載格式)

| 1.現有名單匯出            |
|---------------------|
| •                   |
| 2.下載群組代碼表           |
| •                   |
| 3.清空學生名單            |
| •                   |
| 存檔格式:CSV            |
| 編碼格式:UTF-8          |
| <b>選擇檔案</b> 未選擇任何檔案 |
| 下載CSV空白檔案           |
| 確認匯入                |
|                     |

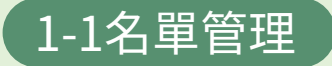

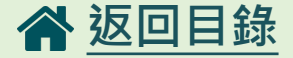

#### 名單匯入方式:

 依CSV內建欄位填入資料後儲存,於選擇檔案處選擇已 儲存名單檔案,按下 確認匯入 即完成名單匯入。
 將系統已建立的 現有名單匯出 備份,群組代碼表依 需求下載後,按下 清空學生名單 ,然後下載CSV空白 檔案編輯匯入資料,再於選擇檔案處選擇已儲存的檔 案,按下 確認匯入 即完成名單匯入。

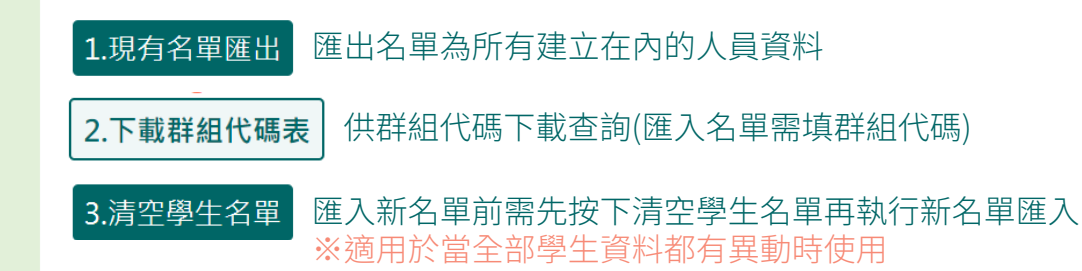

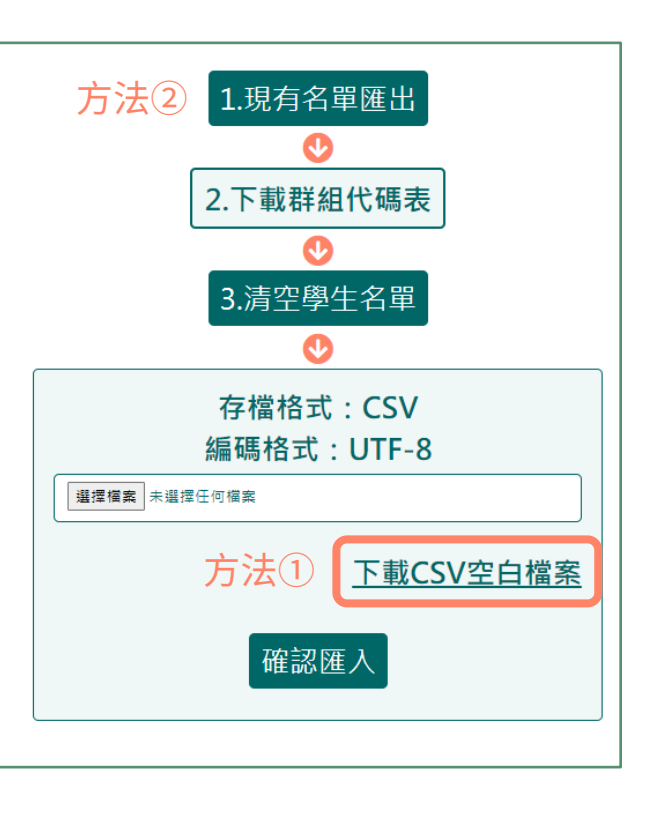

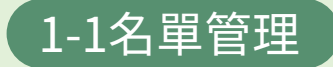

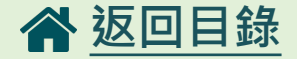

#### 下載CSV後出現亂碼處理:

- 1. 下載後以記事本開啟
- 2. 另存新檔
- 3. 檔名:XXXX.csv

存檔類型:所有檔案

編碼:UTF-8

- 4. 開啟XXXX.csv
- 5. 如果開啟後仍是亂碼接著做以下步驟:
- 6. 開新的Excel點選工具列"資料"
- 選擇"取得外部資料"點選匯入文字檔後點選步 驟2的檔案會出現以下的視窗(參照下一頁)

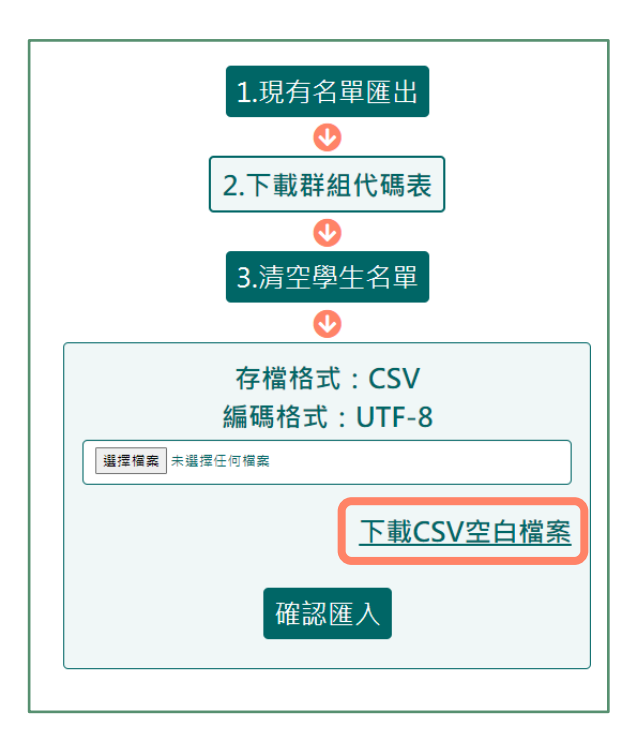

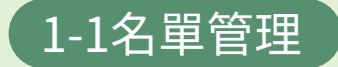

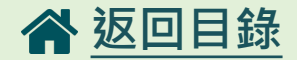

#### 下載CSV後出現亂碼處理:

#### 8. 按照以下的步驟操作即可

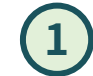

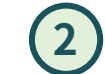

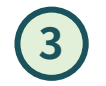

| 匯入字串積量 - 步驟 3 之 1 ? ×                                                                                               | 匯入字串積靈 - 步驟 3 之 2                           | ?          | ×               | 匯入資料                | ?   | × |
|----------------------------------------------------------------------------------------------------|---------------------------------------------|------------|-----------------|---------------------|-----|---|
| 資料剖析構靈判定資料類型為分隔符號。                                                                                                  | 您可在此畫面中選擇輸入資料中所包含的分隔符號,您可在預覽視窗內看到分欄的結果。     |            |                 |                     | •   | ~ |
| 若一切設定無誤,請選取 [下一步] , 或選取適當的資料類別。                                                                                     | 分隔符號                                        |            |                 | 選取您要在活頁簿中檢視此資料的:    | 方式。 |   |
| 原始資料類型                                                                                                    | ☑ Tab 鏈(])                                  |            |                 | Ⅲ ● 表格(1)           |     |   |
| 請選擇最適合剖析您的資料的檔案類型:<br>(注意) 用台欄由二 如何時式 TAD 後 原合有一周載台 .                                                               | □ 分號( <u>M</u> ) □ 連續分隔符號視為單一處理( <u>R</u> ) |            |                 |                     |     |   |
| ● (万雨行號(2)) - 用万億字儿,如連號級(AB 獎) ●万号 ● 個個位 · ○ 固定實度(M) - 每個欄位固定,欄位間以空格區分。                                             | ✓ 逗點(Q)<br>文字辨識符號(Q): " ∨                   |            |                 | <u>■</u> ● 樞紐分析表(P) |     |   |
|                                                                                                    |                                             |            |                 | ■ 🛅 🔵 樞紐分析圖(C)      |     |   |
| 起始列號(B): 1                                                                                                    |                                             |            |                 | ☐ ○ 只建立連線(O)        |     |   |
|                                                                                                    |                                             |            | $- \mathcal{L}$ | 將資料放在               |     |   |
| □ 我的資料有標題 · ( <u>M</u> )                                                                                            | 預覽分欄結果(P)                                   |            |                 | ● 目前工作表的儲存格(E):     |     |   |
| 預覽福乘 C:\Users\aoviv\Desktop\2121 (2).csv ·                                                                          |                                             |            |                 | =\$A\$1             |     |   |
| 1 學號/教職員工編號,姓名,任別,卡號,房號,詳組,登入身分<br>2 [123455789,小明,男) 9975543210, A201,1,學生<br>1 23455789,小書,女123457789, A201,1, 學生 | 舉號/教職員工編號 姓名 怪別 卡號                          |            |                 | ○新工作表( <u>N</u> )   |     |   |
|                                                                                                    |                                             |            | ~               | □新增此資料至資料模型(M)      |     |   |
| <<br>取満<br><上一歩(2))<br>下一歩( <u>2</u> ) ><br>完成( <u>6</u> )                                                          | <<br>取済 < 上一步(B) 下一步(N)                     | ><br>完成(E) |                 | 內容( <u>R</u> ) 確定   | 取   | 淌 |

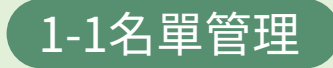

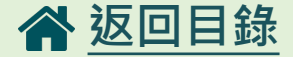

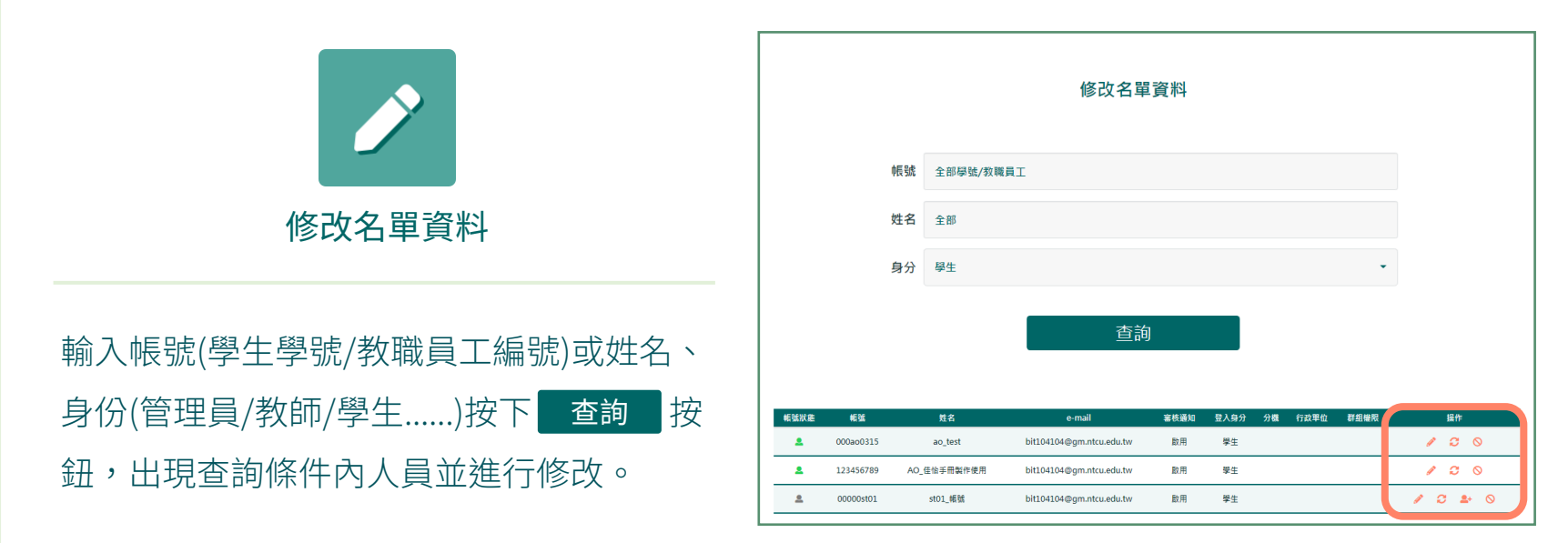

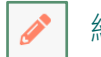

編輯(修改個人資料)

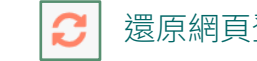

還原網頁登入密碼

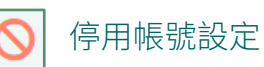

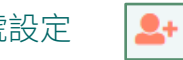

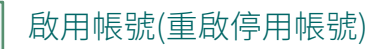

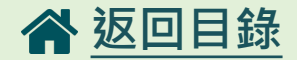

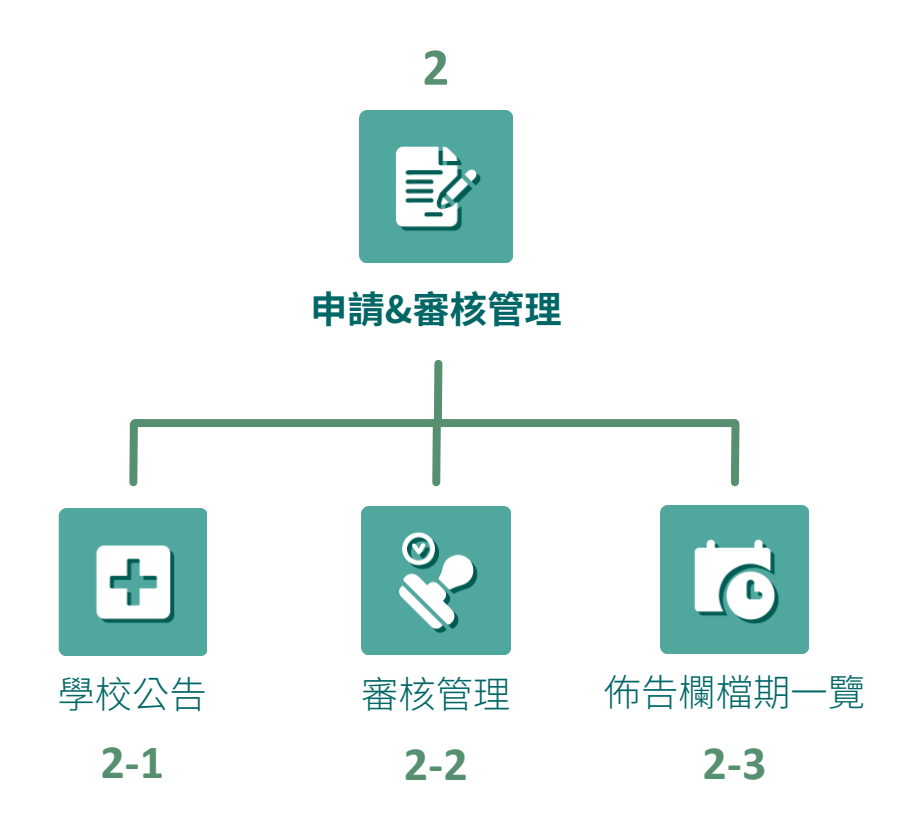

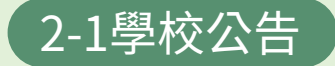

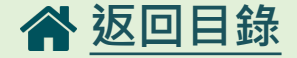

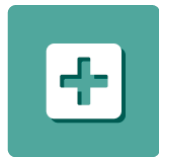

學校公告

#### 電子公佈欄播放申請:

申請。

1.填入公告名稱,選擇播放日期、螢幕、
 秒數、狀態並上傳檔案後按 下一步。
 2.檔案若需修改可回 上一步 進行修改,
 若無需修改則 確認送出,送出後即完成

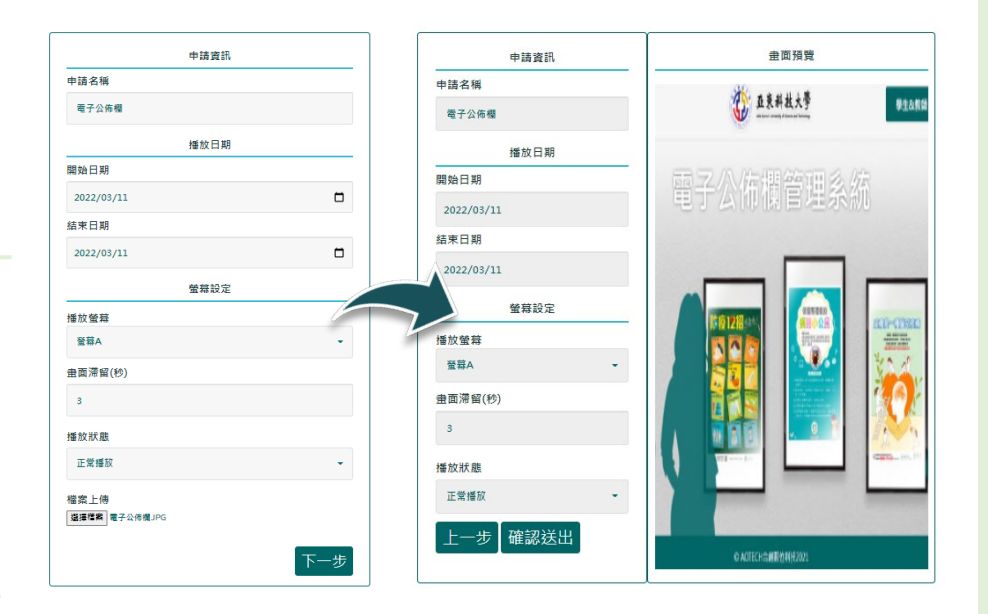

🔒 此管理員帳號申請公告不需審核即可通過

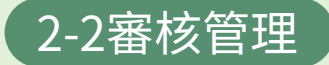

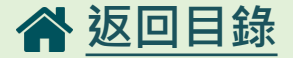

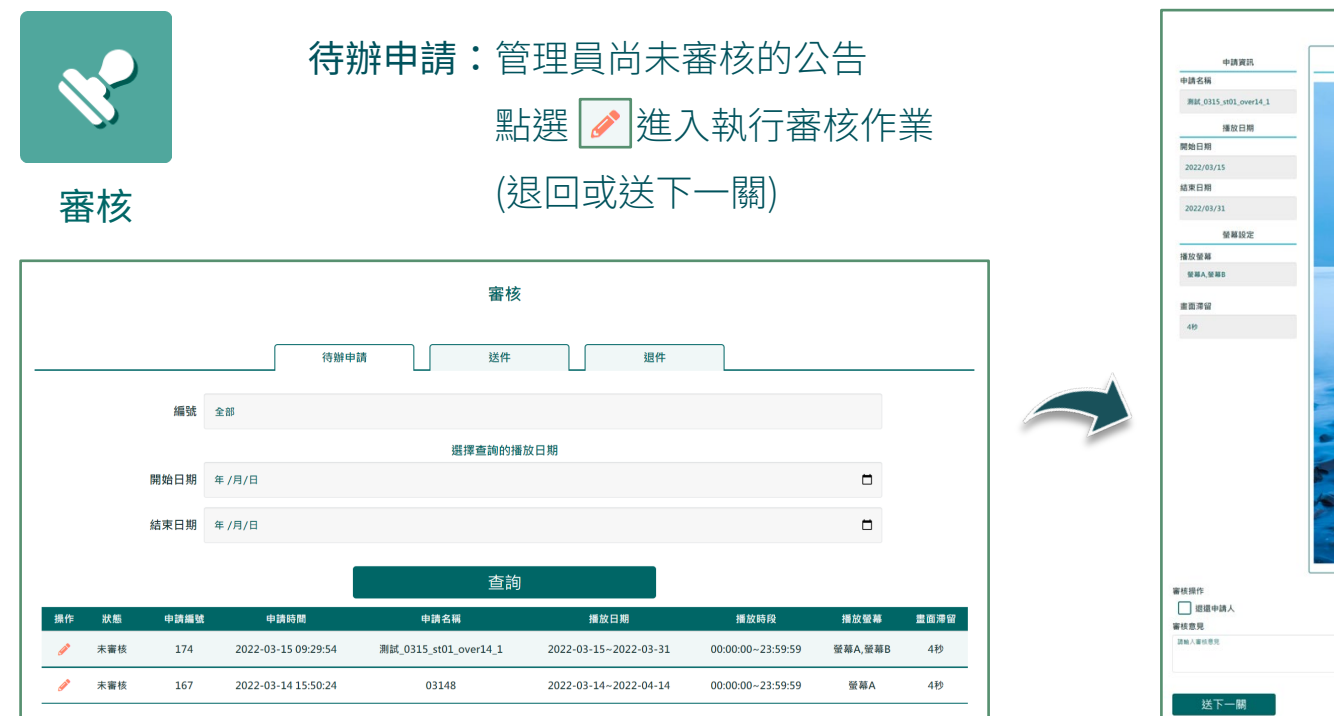

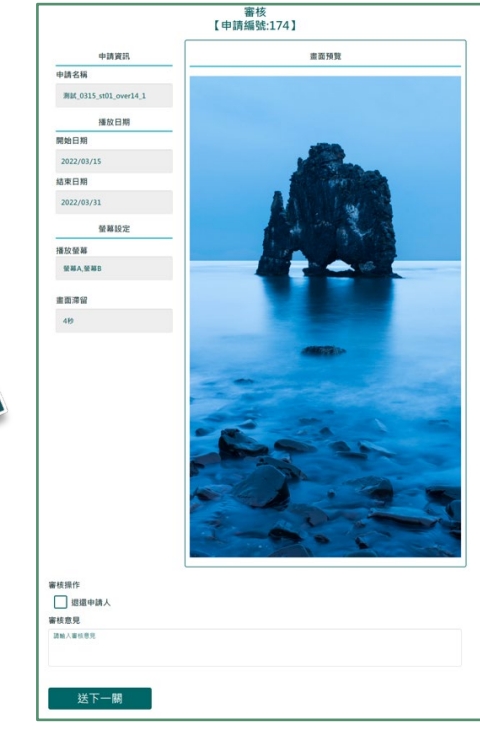

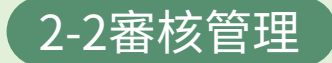

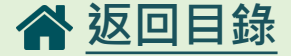

# 送件:管理員已審核通過送下一個審核單位審核中點選 ● 可以檢視公告目前審核進行狀態

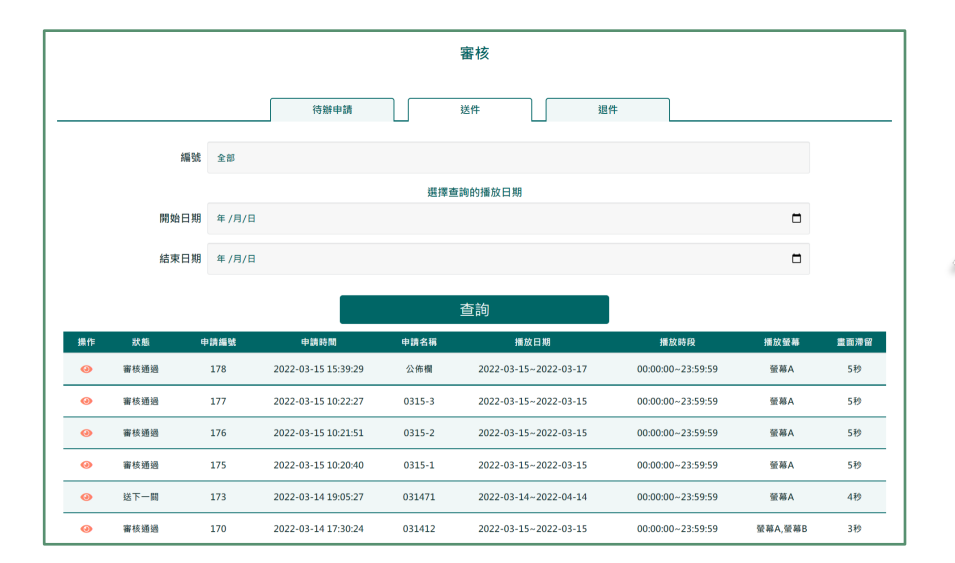

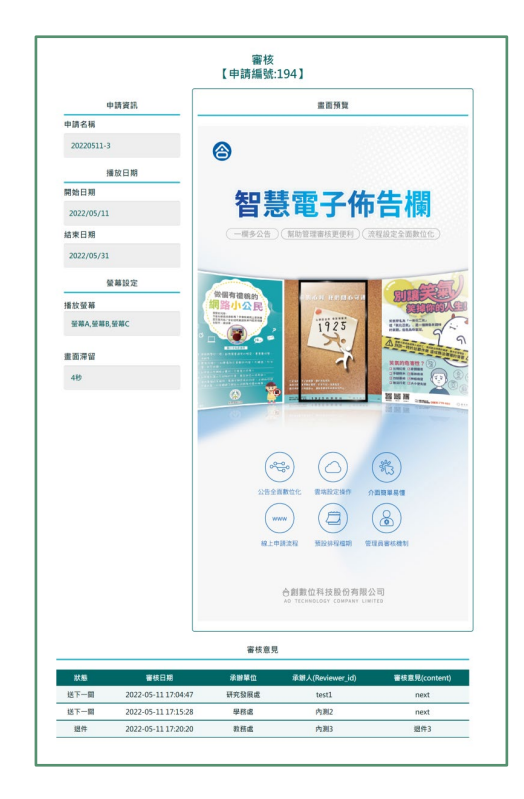

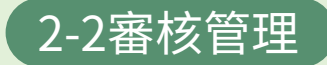

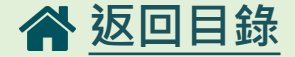

#### 退件:管理員將待審核公告退回申請人

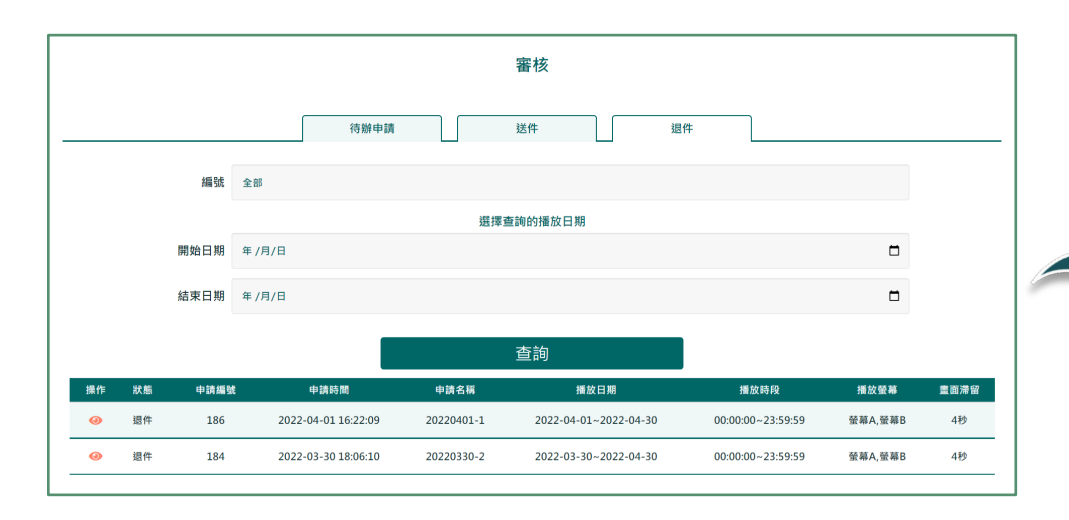

點選 💿 可以檢視退件申請單的審核內容

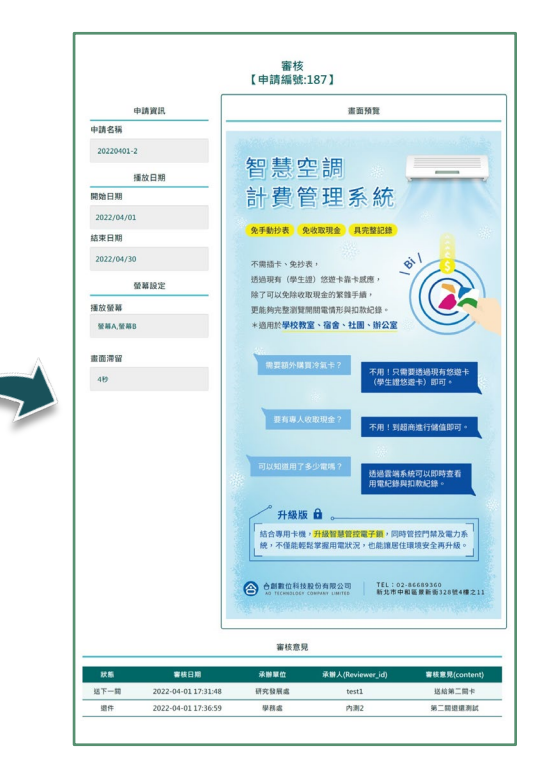

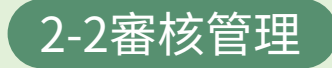

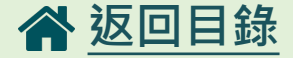

客核由

撤下商会

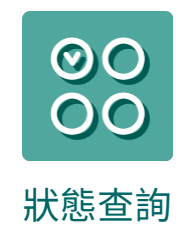

依所輸入條件查詢申請單的審核狀態: 審核中:申請在審核流程中 送下一關:下一個審核單位審核中 審核通過:所有審核單位皆審核完成 管理員撤下:申請因其他原因撤消申請或不予播放 申請人撤下:由申請人取消申請或播放 退件:經管理員審核後,申請單退回申請人

|      |      |             |       |                       |                       |         |      |      |    | _ |
|------|------|-------------|-------|-----------------------|-----------------------|---------|------|------|----|---|
|      |      |             |       | 狀態查詢                  |                       |         |      |      |    |   |
| 姓名   | ÷6   |             |       |                       |                       |         |      |      |    |   |
| 名稱查詢 | **   |             |       |                       |                       |         |      |      |    |   |
| 行政單位 | 全形   |             |       |                       |                       |         |      |      |    |   |
| 審核狀態 | **   |             |       |                       |                       |         |      |      |    |   |
| 播放狀態 | *#   |             |       |                       |                       |         |      |      |    |   |
|      |      |             |       | 查詢                    |                       |         |      |      |    |   |
|      |      |             |       | 查詢編                   | 吉果                    |         |      |      |    |   |
| 默創   | 16 M | 中語人         | 行政單位  | 中語名稱                  | 播放日期                  | 播放營雜    | 出面深留 | 播放狀象 | 編作 |   |
| 審核通過 | 178  | AO_佳怡手冊製作使用 | 學務處   | 公佈欄                   | 2022-03-15~2022-03-17 | 螢籍A     | 519  | 播放   | 01 |   |
| 審核通過 | 177  | test1       | 研究發展處 | 0315-3                | 2022-03-15~2022-03-15 | 螢幕A     | 5秒   | 播放   | 01 |   |
| 審核通過 | 176  | test1       | 研究發展處 | 0315-2                | 2022-03-15-2022-03-15 | 螢藉A     | 5秒   | 播放   | 01 |   |
| 審核通過 | 175  | test1       | 研究發展虛 | 0315-1                | 2022-03-15~2022-03-15 | 螢籍A     | 519  | 播放   | 01 |   |
| 送下一關 | 174  | st01a       |       | 测試_0315_st01_over14_1 | 2022-03-15~2022-03-31 | 葡萄A.葡萄B | 48   | 808  | 0  |   |

031471

031414

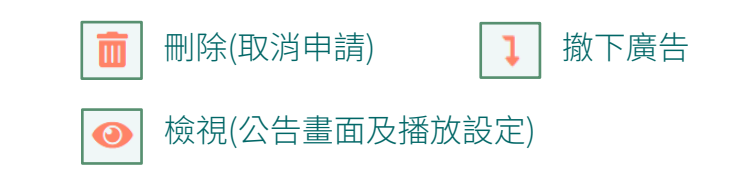

2022-03-14~2022-04-14

2022-03-15~2022-03-15

65 14 /

餐算A,餐算B

经下一期

管理員撒下

173 A00105@Br

172 AO0105测試

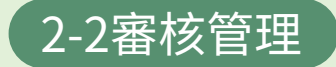

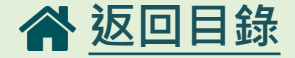

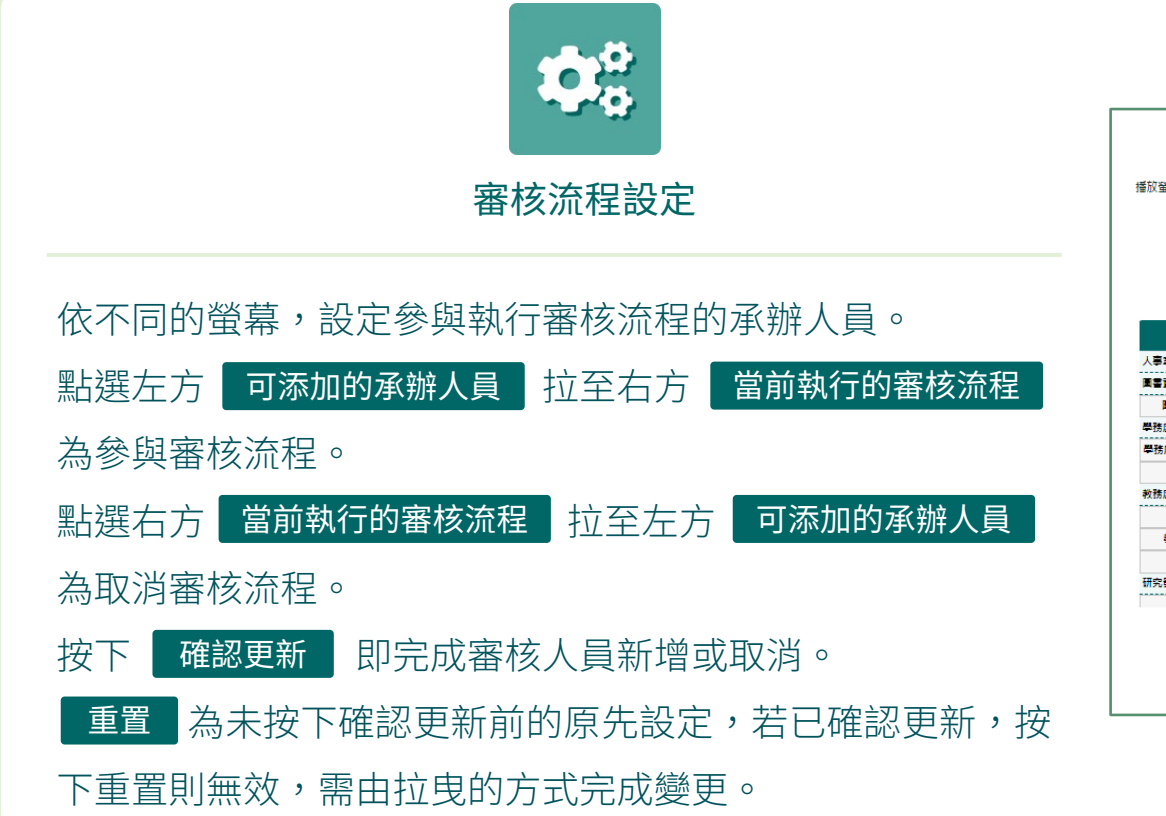

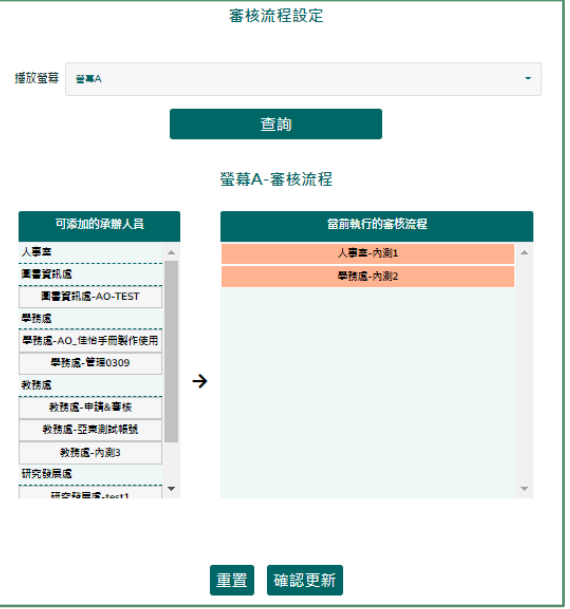

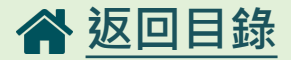

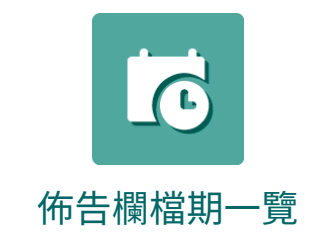

## 可檢視已審核通過的公告的播 放日程。

● 紅圓點為優先播放

|    |    |    |     |    | 行事曆    | Ξ.     |                                                      |
|----|----|----|-----|----|--------|--------|------------------------------------------------------|
| =  |    |    | 10月 |    |        |        | 》<br>10月 13日, 2021                                   |
| E  |    | Ξ  | Ξ   | 四  | 五<br>1 | 六<br>2 | <ul> <li>110學年度下學期宿舍防疫管<br/>制與宣導</li> <li></li></ul> |
| 3  | 4  | 5  | 6   | 7  | 8      | 9      | 日期:10/1-10/13<br>播放時段:09:00-12:00                    |
| 10 | 11 | 12 | 13  | 14 | 15     | 16     | ● 友莓亘傳海報<br>播放筆基A.B.C<br>日期:10/13-10/15              |
| 17 | 18 | 19 | 20  | 21 | 22     | 23     | 播放時段:09:00-12:00                                     |
| 24 | 25 | 26 | 27  | 28 | 29     | 30     |                                                      |
| 31 |    |    |     |    |        |        |                                                      |
|    |    |    |     |    |        |        |                                                      |
|    |    |    | 排   | ネ按 | 昭播     | 放順     | <b>京</b> 往下排列                                        |

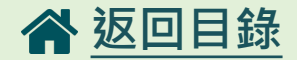

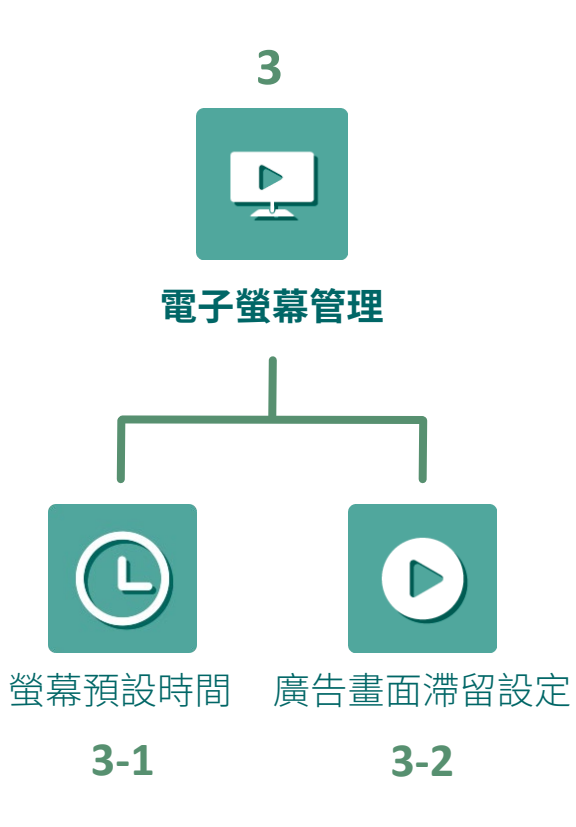

螢幕預設時間

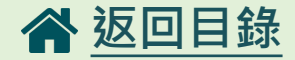

| 時段設定     |   |                     |                                        | 螢幕   |
|----------|---|---------------------|----------------------------------------|------|
|          |   | 更新日期                |                                        | 登幕   |
| 幕名稱(可複選) |   | 2022-03-11 17:07:54 |                                        | 螢岩   |
| 請選擇      | • | 2022-03-11 17:07:54 |                                        | 螢幕   |
| 月始時間     |   |                     |                                        |      |
| 上午 09:00 | 0 |                     |                                        |      |
| 结束時間     |   |                     |                                        |      |
| 下午 18:00 | 0 |                     |                                        | 修    |
| 變更設定     |   | đ                   | 11111111111111111111111111111111111111 | 修改螢幕 |
|          |   | 2022-03             | -11 17:07:54                           | 螢幕B  |
|          |   | 2022-03             | -11 17:07:54                           | 螢幕A  |
|          | _ | 2022-03             | -11 17:07:14                           | 螢幕B  |
|          |   |                     |                                        |      |

選擇螢幕、開始及結束時間,按下 變更設定 則可預 設電子公佈欄螢幕開機和關機時間。 例:設定時間為09:00:00~20:59:59,此設定時段為螢幕 開機狀態,設定時段以外的時間為螢幕關機狀態。

|                     | 25, 117 12 |                                                |            |     |
|---------------------|------------|------------------------------------------------|------------|-----|
| 日期                  | 螢幕名        | 編 開始時間                                         | 周~结束時間     | 設定者 |
| 1 17:07:54          | 螢幕         | A 09:00:0                                      | 0~20:59:59 | 内測2 |
| 1 17:07:54          | 螢幕         | B 09:00:0                                      | 0~20:59:59 | 內測2 |
|                     |            | <b>上座中47</b> 98                                | →修改歴史約     |     |
| 建立日期                | 11多口       | <u>《陸史紀録</u><br>修改內容                           | 設定者        |     |
| 2022-03-11 17:07:54 | 螢幕B        | 更新前:10:00:00~19:00:59<br>更新後:09:00:00~20:59:59 | 202203082  |     |
| 2022-03-11 17:07:54 | 螢幕A        | 更新前:10:00:00~19:00:59<br>更新後:09:00:00~20:59:59 | 202203082  |     |
| 2022-03-11 17:07:14 | 螢莓B        | 更新前:09:00:00~23:59:59<br>更新後:10:00:00~19:00:59 | 202203082  |     |
| 2022-03-11 17:07:14 | 螢幕A        | 更新前:09:00:00~23:59:59<br>更新後:10:00:00~19:00:59 | 202203082  |     |
| 2022-03-11 17:06:34 | 螢幕B        | 更新前:00:00:00~23:59:59<br>更新後:09:00:00~23:59:59 | testl      |     |
| 2022-03-11 17:06:34 | 螢幕A        | 更新前:09:00:00~18:00:00<br>更新後:09:00:00~23:59:59 | testl      |     |
| 2022-03-11 11:24:52 | 螢幕A        | 更新前:09:00:00~18:00:00<br>更新後:09:00:00~18:00:00 | 202203083  |     |

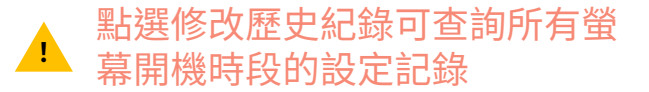

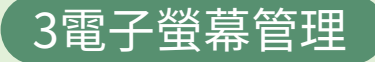

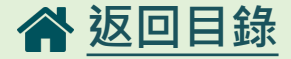

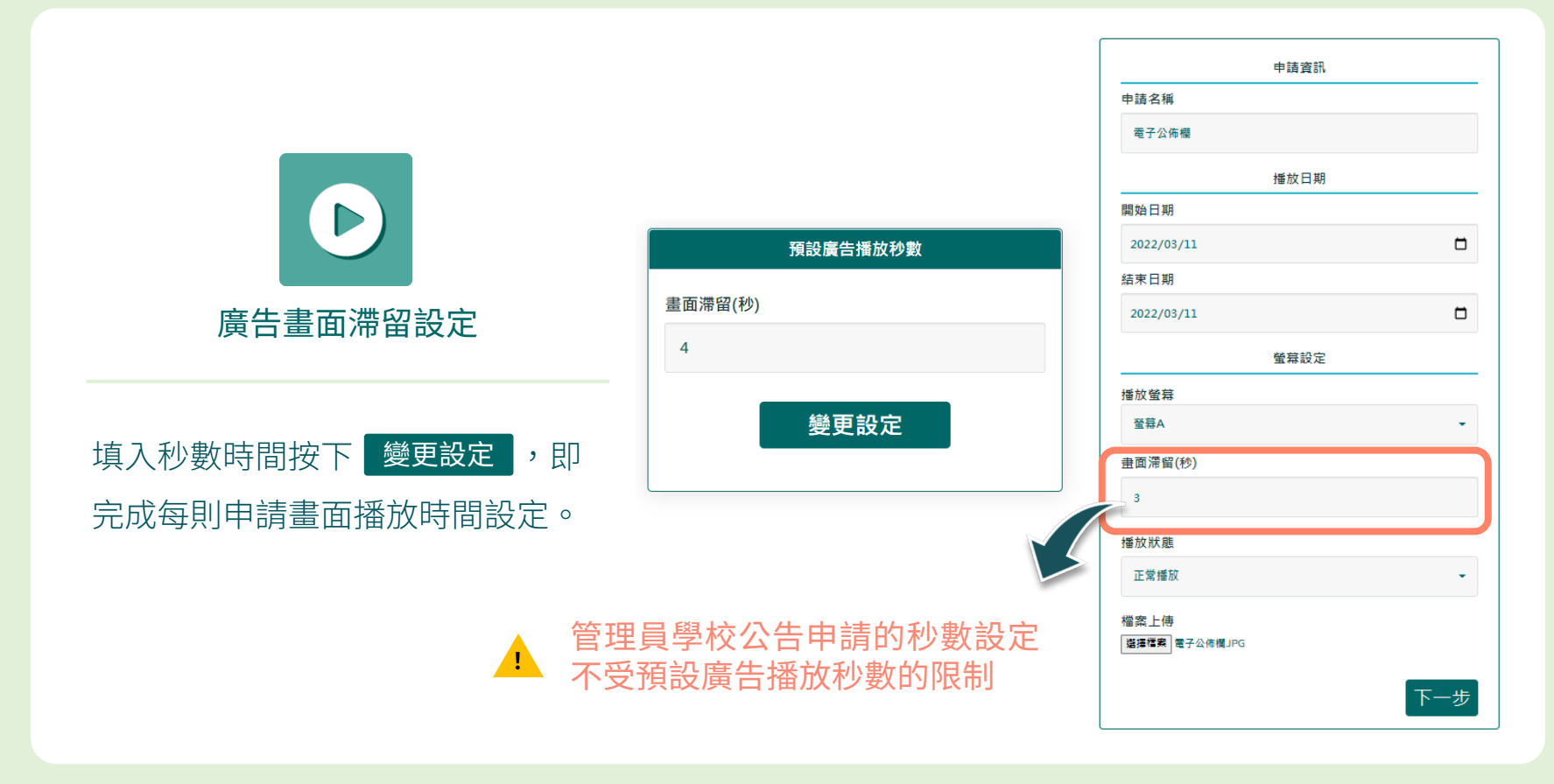

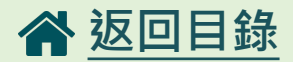

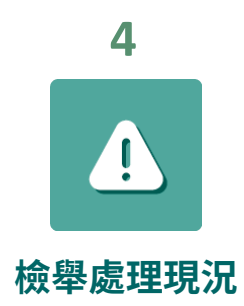

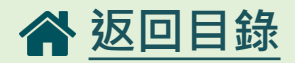

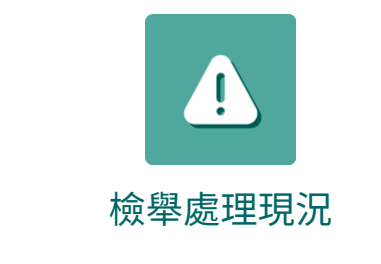

| 輸入學 | 號及狀  | 、態或開始、結束時間 |
|-----|------|------------|
| 按下  | 查詢   | ,即顯示查詢條件內  |
| 所有檢 | 、舉的記 | 3錄,管理員則可進行 |
| 回覆信 | 百件處理 | <u> </u>   |

| 學號   | 全部    |    |  |   |
|------|-------|----|--|---|
| 狀態   | 全部    |    |  | • |
| 開始時間 | 年/月/日 |    |  |   |
| 結束時間 | 年/月/日 |    |  |   |
|      |       |    |  |   |
|      |       | 查詢 |  |   |
|      |       |    |  |   |

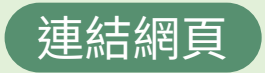

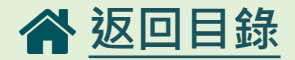

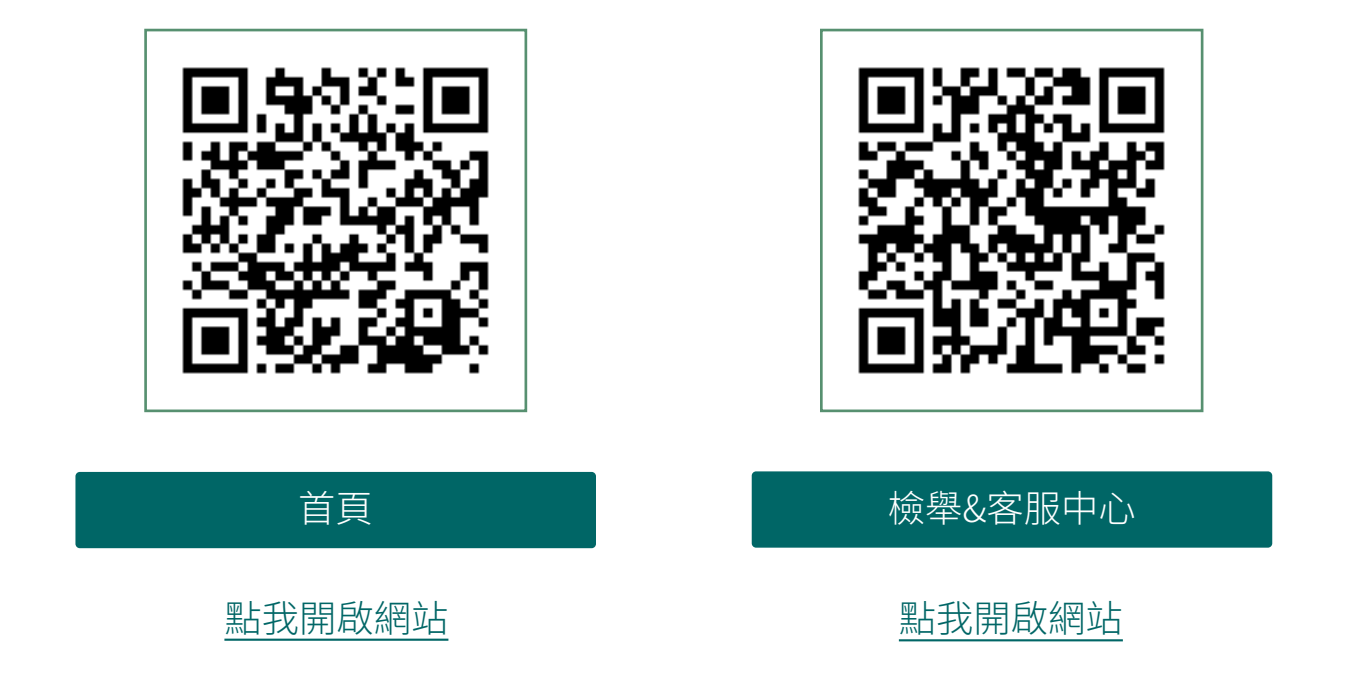

# END